# **Configure Catalyst 9800 WLC iPSK with ISE**

### Contents

 Introduction

 Prerequisites

 Requirements

 Components Used

 Understand what iPSK is and which scenarios it fits

 Configure 9800 WLC

 ISE Configuration

 Troubleshoot on the 9800 WLC

 Incolumn 100 mm 100 mm

# Introduction

This document describes the configuration of an iPSK secured WLAN on a Cisco 9800 Wireless LAN Controller with Cisco ISE as a RADIUS server.

# Prerequisites

#### Requirements

- Familiarity with the basic configuration of a WLAN on 9800
- Ablity to adapt the configuration to your deployment

#### **Components Used**

- Cisco 9800-CL WLC that runs 17.6.3
- Cisco ISE 3.0

The information in this document was created from the devices in a specific lab environment. All of the devices used in this document started with a cleared (default) configuration. If your network is live, ensure that you understand the potential impact of any command.

# Understand what iPSK is and which scenarios it fits

Traditional Pre-Shared Key (PSK) secured networks use the same password for all the connected clients. This can result in the key shared with unauthorized users causing a security breach and unauthorized access to the network. The most common mitigation of this breach is the change of the PSK itself. This impacts all users because many end devices need to be updated with the new key in order to access the network again.

With Identity PSK (iPSK), unique pre-shared keys are created for individuals or a group of users on the same SSID with the help of a RADIUS server. This kind of setup is extremely useful in networks where end-client devices do not support dot1x authentication, but a more secure and granular authentication scheme is needed. From a client perspective, this WLAN looks identical to the traditional PSK network. In

the event of one of the PSKs is compromised, only the affected individual or group need to have their PSK updated. The rest of the devices connected to the WLAN are unaffected.

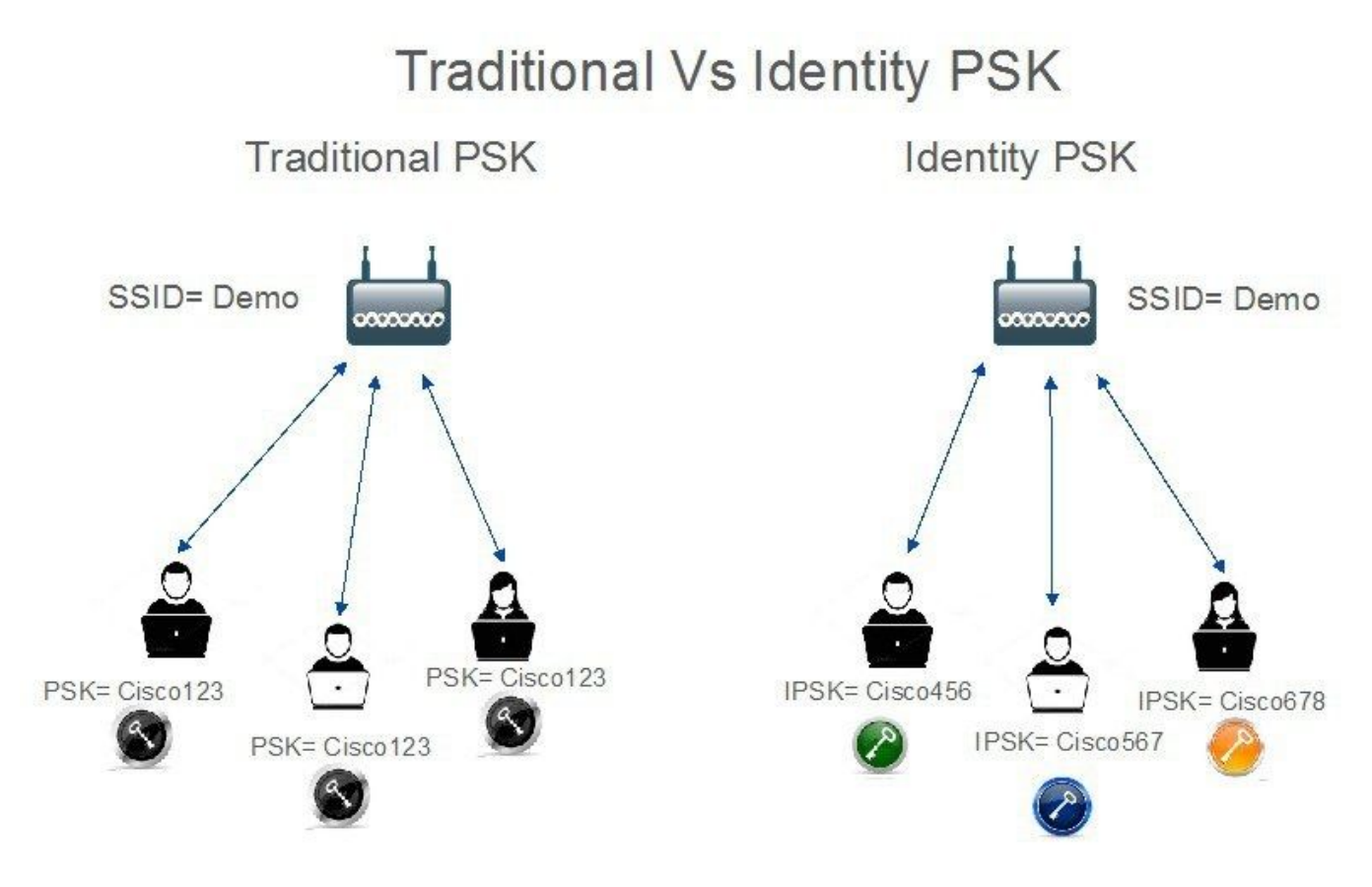

### **Configure 9800 WLC**

Under **Configuration** > **Security** > **AAA** > **Servers**/**Groups** > **Servers**, add the ISE as RADIUS server:

| Configuration • > Sec | urity * > AAA               |                     |      |                     |                  |
|-----------------------|-----------------------------|---------------------|------|---------------------|------------------|
| + AAA Wizard          |                             |                     |      |                     |                  |
| Servers / Groups      | AAA Method List AAA Advance | d                   |      |                     |                  |
| + Add × De            | elete                       |                     |      |                     |                  |
| RADIUS                | Servers Server Groups       | 5                   |      |                     |                  |
| TACACS+               |                             | -                   | -    | -                   | _                |
| LDAP                  | ISE_iPSK                    | 10.48.39.126        | 1812 | T Acct Port<br>1813 | T                |
|                       | H 4 1 > H                   | 10 🔻 items per page |      |                     | 1 - 1 of 1 items |

Under **Configuration > Security > AAA > Servers/Groups > Server Groups**, create a RADIUS server group and add the previously created ISE server to it:

| Configuration • > Sec | curity * > AAA               |                     |          |          |                  |
|-----------------------|------------------------------|---------------------|----------|----------|------------------|
| + AAA Wizard          |                              |                     |          |          |                  |
| Servers / Groups      | AAA Method List AAA Advanced |                     |          |          |                  |
| + Add × D             | alete                        |                     |          |          |                  |
| RADIUS                | Servers Server Groups        | 1                   |          |          |                  |
| TACACS+               |                              |                     |          |          |                  |
| 1040                  | Name                         | Y Server 1          | Server 2 | Server 3 |                  |
| LUAP                  | ISE_iPSK_Group               | ISE_IPSK            | N/A      | N/A      |                  |
|                       | 8 8 1 8 8 (                  | 10 🔻 items per page |          |          | 1 - 1 of 1 items |

In the **AAA Method List** tab, create an **Authorization** list with Type "**network**" and the Group Type "**group**" pointing to the previously made RADIUS server group:

| Configuration • > | Security -> A | AA            |         |         |           |            |   |                |   |        |   |        |   |            |       |
|-------------------|---------------|---------------|---------|---------|-----------|------------|---|----------------|---|--------|---|--------|---|------------|-------|
| + AAA Wizard      |               |               |         |         |           |            |   |                |   |        |   |        |   |            |       |
| Servers / Groups  | AAA Method    | List A/       | AA Adva | nced    |           |            |   |                |   |        |   |        |   |            |       |
| Authentication    |               | Add           |         | e       |           |            |   |                |   |        |   |        |   |            |       |
| Authorization     |               |               |         |         |           |            |   |                |   |        |   |        |   |            |       |
| Accounting        |               | Name          | T       | Туре    | T         | Group Type | T | Group1         | T | Group2 | T | Group3 | T | Group4     | T     |
| Accounting        | 0             | Authz_List_iP | PSK     | network |           | group      |   | ISE_iPSK_Group | р | N/A    |   | N/A    |   | N/A        |       |
|                   | н             | ≪ 1           | Þ ÞI    | 10 🔻    | items per | page       |   |                |   |        |   |        |   | 1 - 1 of 1 | items |

Setting up Accounting is optional, but can be done by configuring the Type to "**identity**" and pointing it to the same RADIUS server group:

| Configuration • > | Security - > A | AA            |             |                |                |   |        |   |        |   |        |                  |
|-------------------|----------------|---------------|-------------|----------------|----------------|---|--------|---|--------|---|--------|------------------|
| + AAA Wizard      |                |               |             |                |                |   |        |   |        |   |        |                  |
| Servers / Groups  | AAA Method     | List AAA A    | dvance      | d              |                |   |        |   |        |   |        |                  |
| Authentication    |                |               |             |                |                |   |        |   |        |   |        |                  |
| Authorization     |                | - Add X D     |             |                |                |   |        |   |        |   |        |                  |
| Annuality         |                | Name          | <b>Т</b> Ту | pe 🔻           | Group1         | T | Group2 | Ŧ | Group3 | T | Group4 | Ŧ                |
| Accounting        | 0              | Acc_List_iPSK | ide         | entity         | ISE_iPSK_Group |   | N/A    |   | N/A    |   | N/A    |                  |
|                   | 14             | < 1 ≥ →       |             | 10 🔻 items per | page           |   |        |   |        |   |        | 1 - 1 of 1 items |

This can also be performed through the command line using:

```
radius server <server_name>
  address ipv4 <ip_addr> auth-port 1812 acct-port 1813
  key 0 <shared_secret_key>
aaa group server radius <server_group_name>
  server name <server_name>
```

aaa authorization network <authz\_method\_name> group <server\_group\_name>

Under Configuration > Tags & Profiles > WLANs, create a new WLAN. Under Layer 2 configuration:

- Enable MAC filtering and set the Authorization List to the one previously created
- Under Auth Key Mgmt enable PSK
- The pre-shared key field can be filled with any value. This is done only to satisfy the requirement of the web interface design. No user is able to authenticate using this key. In this case the pre-shared key was set to "12345678".

| dd WLAI     | N            |          |                  |                       |                  | × |
|-------------|--------------|----------|------------------|-----------------------|------------------|---|
| General     | Security     | Advanced |                  |                       |                  |   |
| Layer2      | Layer3       | AAA      |                  |                       |                  |   |
| Layer 2 Se  | ecurity Mode |          | WPA + WPA2 🔻     | Lobby Admin Access    | 0                |   |
| MAC Filter  | ring         |          | Ø                | Fast Transition       | Adaptive Enabled |   |
| Authorizati | ion List*    |          | Authz_List 🔻 (i) | Over the DS           | 0                |   |
| Protected   | d Manageme   | nt Frame |                  | Reassociation Timeout | 20               |   |
|             |              |          |                  | MPSK Configuration    |                  |   |
| PMF         |              |          | Disabled 🔻       | MPSK                  | 0                |   |
| WPA Para    | ameters      |          |                  |                       |                  |   |
| WPA Polic   | су           |          | D                |                       |                  |   |
| WPA2 Pol    | licy         |          |                  |                       |                  |   |
| GTK Rand    | lomize       |          |                  |                       |                  |   |
| OSEN Poli   | icy          |          |                  |                       |                  |   |
| WPA2 End    | cryption     |          | AES(CCMP128)     |                       |                  |   |
|             |              |          | CCMP256          |                       |                  |   |
|             |              |          | GCMP128          |                       |                  |   |
| Auth Key I  | Mgmt         |          | 802.1x           |                       |                  |   |
|             |              |          | PSK              |                       |                  |   |
|             |              |          |                  |                       |                  |   |
|             |              |          | FT + 802.1x      |                       |                  |   |
|             |              |          | FT + PSK         |                       |                  |   |
|             |              |          | 802.1x-SHA256    |                       |                  |   |
|             |              |          | PSK-SHA256       |                       |                  |   |
| PSK Form    | at           |          | ASCII            |                       |                  |   |
| PSK Type    |              |          | Unencrypted 🔻    |                       |                  |   |
| Pre-Share   | ed Key*      |          | 4                | Ъ                     |                  |   |
|             |              |          |                  |                       |                  |   |

User segregation can be achieved under the **Advanced** tab. Setting it to Allow Private Group allows the users using the same PSK to communicate between each other, while the users using a different PSK are blocked off:

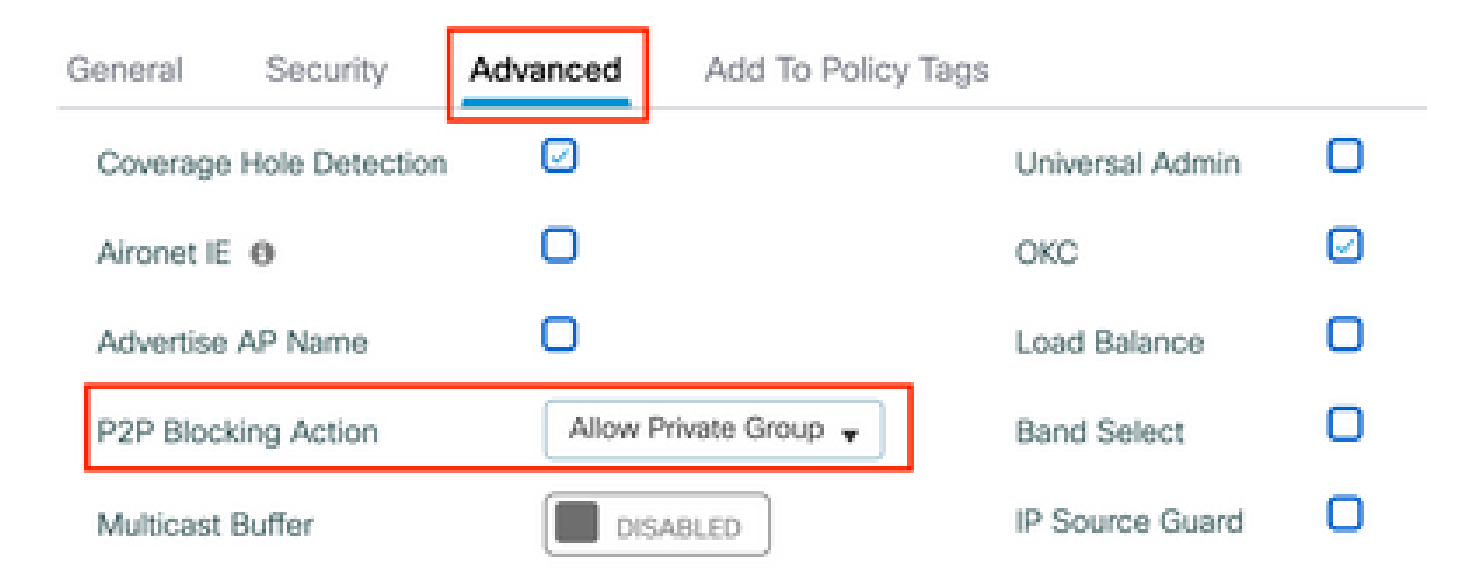

Under **Configuration** > **Tags & Profiles** > **Policy**, create a new Policy Profile. In the **Access Policies** tab, set the VLAN or VLAN group this WLAN is using:

| Add Policy Profile                       |                                                         |                                          | ×                    |
|------------------------------------------|---------------------------------------------------------|------------------------------------------|----------------------|
| Disabling a Policy or co                 | nfiguring it in 'Enabled' state, will result in loss of | connectivity for clients associated with | this Policy profile. |
| General Access Policies                  | QOS and AVC Mobility Advar                              | iced                                     |                      |
| RADIUS Profiling                         | O                                                       | WLAN ACL                                 |                      |
| HTTP TLV Caching                         | D                                                       | IPv4 ACL Search o                        | r Select 🗸           |
| DHCP TLV Caching                         | O                                                       | IPv6 ACL Search o                        | r Select 🔻           |
| WLAN Local Profiling                     |                                                         | URL Filters                              |                      |
| Global State of Device<br>Classification | <b>i</b>                                                | Pre Auth Search o                        | r Select 🗸           |
| Local Subscriber Policy Name             | Search or Select 🗸                                      | Post Auth Search o                       | r Select 🔻           |
| VLAN                                     |                                                         |                                          |                      |
| VLAN/VLAN Group                          | VLAN0039                                                |                                          |                      |
| Multicast VLAN                           | Enter Multicast VLAN                                    |                                          |                      |

In the **Advanced** tab, enable AAA Override and add Accounting list if previously created:

#### Add Policy Profile

A Disabling a Policy or configuring it in 'Enabled' state, will result in loss of connectivity for clients associated with this Policy profile.

| General    | Access Policies       | QOS and AVC        | Mobility | Advanced                     |                       |
|------------|-----------------------|--------------------|----------|------------------------------|-----------------------|
| WLAN T     | ïmeout                |                    |          | Fabric Profile               | Search or Select 🔻    |
| Session 7  | Γimeout (sec)         | 1800               |          | Link-Local<br>Bridging       | 0                     |
| Idle Time  | out (sec)             | 300                |          | mDNS Service<br>Policy       | Search or Select      |
| Idle Three | shold (bytes)         | 0                  |          | Hotspot Server               | Search or Select      |
| Client Exc | clusion Timeout (sec) | 60                 |          | User Defined (Priv           | vate) Network         |
| Guest LA   | N Session Timeout     | 0                  |          | Status                       | 0                     |
| DHCP       |                       |                    |          | Drop Unicast                 | 0                     |
| IPv4 DHC   | CP Required           | 0                  |          | DNS Layer Secur              | ity                   |
| DHCP Se    | erver IP Address      |                    |          | DNS Layer<br>Security        | Not Configured  Clear |
| Show more  | >>>                   |                    |          | Parameter Map                |                       |
| AAA Pol    | licy                  |                    |          | Flex DHCP Option<br>for DNS  | ENABLED               |
| Allow AA   | A Override            |                    |          | Flex DNS Traffic<br>Redirect | IGNORE                |
| NAC Stat   | e                     |                    |          | WLAN Flex Policy             | /                     |
| Policy Na  | ime                   | default-aaa-policy | ×v       | VLAN Central Swite           | ching                 |
| Accounti   | ng List               | Acc_List_iPSK      | • i ×    | Split MAC ACL                | Search or Select      |

Under **Configuration** > **Tags & Profiles** > **Tags** > **Policy**, make sure that the WLAN is mapped to the Policy profile you created:

×

| Configuration * > Tags & Profiles * > Tags | Edit Policy Tag |                                              |                                   | ×                     |
|--------------------------------------------|-----------------|----------------------------------------------|-----------------------------------|-----------------------|
| Policy Site RF AP                          | A Changes ma    | ay result in loss of connectivity for some c | lients that are associated to APs | with this Policy Tag. |
| + Add X Delete                             | Name*           | default-policy-tag                           |                                   |                       |
| Policy Tag Name                            | Description     | default policy-tag                           |                                   |                       |
| I I I I I I I I I I I I I I I I I I I      | V WLAN-POLIC    | CY Maps: 1                                   |                                   |                       |
|                                            | + Add × De      | elete                                        |                                   |                       |
|                                            | WLAN Profile    | Ŧ                                            | Policy Profile                    | Ŧ                     |
|                                            | WLAN_iPSK       |                                              | Policy_Profile_iPSK               |                       |
|                                            | H H I E H       | 10 👻 items per page                          |                                   | 1 - 1 of 1 items      |

This can also be performed through the command line using:

```
wlan <wlan_name> <wlan_ID> <ssid_name>
mac-filtering <authz_method_name>
security wpa psk set-key ascii 0 <default_psk>
no security wpa akm dot1x
security wpa akm psk
peer-blocking allow-private-group
no shutdown
wireless profile policy <policy_name>
aaa-override
accounting-list <acct_method_name>
vlan <vlan_name>
no shutdown
wireless tag policy <policy_tag_name>
wlan <wlan_name> policy <policy_name>
```

Under **Configuration** > **Wireless** > **Access Points**, make sure that this tag has been applied on the Access Points on which the WLAN has to be broadcasted:

| Edit AP            |                   |           |              |             |                    |   |
|--------------------|-------------------|-----------|--------------|-------------|--------------------|---|
| General Interfaces | High Availability | Inventory | ICap         | Advanced    | Support Bundle     |   |
| General            |                   |           | Tags         |             |                    |   |
| AP Name*           | AP70DF.2F8E.184A  |           | Policy       |             | default-policy-tag | • |
| Location*          | default location  |           | Site         |             | default-site-tag   | • |
| Base Radio MAC     | 500f.8004.eea0    |           | RF           |             | default-rf-tag     | • |
| Ethernet MAC       | 70df.2f8e.184a    |           | Write Tag Co | onfig to AP | <b>i</b>           |   |

# **ISE Configuration**

This config guide covers a scenario where the PSK of the device is determined based on the client MAC address. Under **Administration** > **Network Resources** > **Network Devices**, add a new device, specify the IP address, enable the RADIUS Authentication Settings and specify a RADIUS Shared Secret:

| ≡ Cisco ISE                                             | Adminis                                                                                                    | stration · Network Resources     |                         | A Evaluation Mode 89 Days | Q 0     | 9 | ٥ |
|---------------------------------------------------------|----------------------------------------------------------------------------------------------------|----------------------------------|-------------------------|---------------------------|---------|---|---|
| Network Devices                                         | Network Device Groups Network Device P                                                                                                    | Profiles External RADIUS Servers | RADIUS Server Sequences | NAC Managers              | vlore ~ |   |   |
| Network Devices Default Device Device Security Settings | Network Device Groups       Network Devices Profile         * Name       9800-WLC         Description       Image: Cisco (Composition (Cisco (Composition (Cisco (Cisco (Cis | Profiles External RADIUS Servers | RADIUS Server Sequences | NAC Managers              | More ∨  |   |   |
|                                                         | Protocol RADIUS * Shared Secret                                                                                                    | Show                             |                         |                           |         |   |   |

Under **Context Visibility** > **Endpoints** > **Authentication**, add the MAC addresses of all the devices (clients) that are connecting to the iPSK network:

| E Cisco ISE                                                                                                    | Context Visibility · Endpoints                                                                          | <b>A</b>                                                                                                   | Evaluation Mode 89 Days Q 🕜 🔎                                             |
|----------------------------------------------------------------------------------------------------|----------------------------------------------------------------------------------------------------|----------------------------------------------------------------------------------------------------|---------------------------------------------------------------------------|
| Authentication BYOD Compliance Comp                                                                                                    | romised Endpoints Endpoint Classification                                                               | Guest Vulnerable Endpoints H                                                                               | ardware                                                                   |
| INACTIVE ENDPOINTS O C 2                                                                                                    | AUTHENTICATION STATUS O C                                                                               | AUTHENTICATIONS     AUTHENTICATIONS     Authentications     Identity Store     Identity     No data avai   | C C NETWORK DE                                                            |
| Image: Status     Image: Anclose Authorization     Image: Clear Three       Image: MAC Address     Status     IP Address                                                                                                    | ats & Vulnerabilities Export $\vee$ Import $\vee$ MDM Actions $\vee$<br>Username Hostname Location Endp | Rows/Page <u>1</u> ✓ I< <<br>Release Rejected Revoke Certificate<br>bint Profile Authentication Failure Re | 1 /1>>  Go 1 Total Rows<br>⊽ Filter ∨ @<br>Authentication Authorization P |
| X         MAC Address         Status         Y         IP Address           08:BE:AC:27:85:7E         *1         *1         *1         *1         *1         *1         *1         *1         *1         *1         *1         *1         *1         *1         *1         *1         *1         *1         *1         *1         *1         *1         *1         *1         *1         *1         *1         *1         *1         *1         *1         *1         *1         *1         *1         *1         *1         *1         *1         *1         *1         *1         *1         *1         *1         *1         *1         *1         *1         *1         *1         *1         *1         *1         *1         *1         *1         *1         *1         *1         *1         *1         *1         *1         *1         *1         *1         *1         *1         *1         *1         *1         *1         *1         *1         *1         *1         *1         *1         *1         *1 | Username Hostname Location Endpo<br>08beac278 Location Unkno                                            | Authentication Failure Reason                                                                              | Authentication Polic Authorization Polic<br>MAB Basic_Authenticate.       |

Under Administration > Identity Management > Groups >Endpoint Identity Groups, create one or more groups and assign users to them. Each group can later be configured to use a different PSK to connect to the network.

| E Cisco ISE                                                                             | Administration · Identity Manag                                                                                  | gement                                  | A Evaluation Mode 89 Days Q 💮 [ | a ¢    |
|-----------------------------------------------------------------------------------------|----------------------------------------------------------------------------------------------------|-----------------------------------------|---------------------------------|--------|
| Identities Groups External Ide                                                          | ntity Sources Identity Source Sequences Se                                                                       | ttings                                  |                                 |        |
| Identity Groups                                                                         | Endpoint Identity Groups                                                                                         |                                         | Selected 0 Total 18 🧔           | ©<br>7 |
| > 🛅 User Identity Groups                                                                | Name $\wedge$ De                                                                                                 | escription                              |                                 |        |
|                                                                                         | Android Ide                                                                                                    | entity Group for Profile: Android       |                                 |        |
|                                                                                         | Apple-iDevice Ide                                                                                                | entity Group for Profile: Apple-iDevice |                                 |        |
| Identities Groups External Id                                                           | ntity Sources Identity Source Sequences S                                                                        | ettings                                 |                                 |        |
| Identity Groups<br>EQ<br>C TE O<br>Endpoint Identity Groups<br>> D User Identity Groups | Endpoint Identity Group List > New Endpoint Group Endpoint Identity Group * Name Identity_Group_iPSK Description |                                         |                                 |        |
|                                                                                         | Parent Group                                                                                                    |                                         |                                 |        |
|                                                                                         |                                                                                                    | Submit                                  | ncel                            |        |

Once the group is created, you can now assign users to them. Select the group you created, and click Edit:

| E Cisco ISE                    | Administration • Identity Ma             | anagement                                  | A Evaluation Mode 89 Days Q | 05                   | a @    |
|--------------------------------|------------------------------------------|--------------------------------------------|-----------------------------|----------------------|--------|
| Identities Groups External Ide | entity Sources Identity Source Sequences | Settings                                   |                             |                      |        |
| Identity Groups                | Endpoint Identity Groups                 |                                            | Selected 1 Total            | 19 <i>2</i><br>All ~ | ©<br>▽ |
| > 🛅 User Identity Groups       | Name ^                                   | Description                                |                             |                      |        |
|                                | Epson-Device                             | Identity Group for Profile: Epson-Device   |                             |                      |        |
|                                | GuestEndpoints                           | Guest Endpoints Identity Group             |                             |                      |        |
|                                | Identity_Group_IPSK                      |                                            |                             |                      |        |
|                                | Inniner-Device                           | Identity Group for Profile: Juniner-Device |                             |                      |        |

In the group configuration, add the MAC address of the client(s) you want to assign to this group by clicking the "Add" button:

| E Cisco ISE                                                                         | Administration · Identity Management                                                                                                    | A Evaluation Mode 89 Days | Q (? | ) ,0 | ø |
|-------------------------------------------------------------------------------------|----------------------------------------------------------------------------------------------------|---------------------------|------|------|---|
| Identities Groups External Iden                                                     | tity Sources Identity Source Sequences Settings                                                                                                    |                           |      |      |   |
| Identity Groups<br>SQ<br>C<br>Endpoint Identity Groups<br>C<br>User Identity Groups | Endpoint Identity Group List > Identity_Group_IPSK Endpoint Identity Group_IPSK  * Name Identity_Group_IPSK Description Parent Group                                                                |                           |      |      |   |
|                                                                                     | Save     Reset       Identity Group Endpoints     Selected 0 Total 1 2       + Add     Remove       MAC Address     Static Group Assignment       Endpoint Profile       08:BE:AC:27:85:7E     true | ©<br>7                    |      |      |   |

Under **Policy** > **Policy Elements** > **Results** > **Authorization** > **Authorization Profiles**, create a new authorization profile. Set attributes to be:

```
access Type = ACCESS_ACCEPT
cisco-av-pair = psk-mode=ascii
cisco-av-pair = psk=<PSK to be used>
```

cisco-av-pair = psk=<PSK to be used> // This is the psk that the user group is using

For each user group that must be using a different PSK, create an additional result with a different psk avpair. Additional parameters like ACL and VLAN override can also be configured here.

| E Cisco ISE                                             |                                                                                                    | Policy - Policy Elements | A Evaluation Mode 89 Days Q 🕜 🔎 | ø |
|---------------------------------------------------------|----------------------------------------------------------------------------------------------------|--------------------------|---------------------------------|---|
| Dictionaries Conditions                                 | Results                                                                                                    |                          |                                 |   |
| Authentication >                                        | Authorization Profiles > Notest Authorization Profiles > Notest Authorization Profiles > Notes | w Authorization Profile  |                                 |   |
| Authorization  Authorization Profiles Downloadable ACLs | * Name<br>Description                                                                                                    | Authz_Profile_iPSK       |                                 |   |
| Profiling >                                             | * Access Type                                                                                                    | ACCESS_ACCEPT V          |                                 |   |
| Posture >                                               | Network Device Profile                                                                                                    | ±th Cisco ∨⊕             |                                 |   |
| Client Provisioning                                     | Service Template                                                                                                    |                          |                                 |   |
|                                                         | Track Movement                                                                                                    |                          |                                 |   |
|                                                         | Agentless Posture                                                                                                    |                          |                                 |   |
|                                                         | Passive Identity Tracking                                                                                                    |                          |                                 |   |

Under **Policy** > **Policy Sets**, create a new one. To make sure that the client matches the policy set, this condition is used:

| <#root>                   |                             |
|---------------------------|-----------------------------|
| Cisco:cisco-av-pair       |                             |
| EQUALS                    |                             |
| cisco-wlan-ssid=WLAN_iPSK | // "WLAN_iPSK" is WLAN name |
|                           |                             |

| Library                                                                                                    | Editor |                                    |
|----------------------------------------------------------------------------------------------------|--------|------------------------------------|
| Search by Name                                                                                                    |        | Cisco-cisco-av-pair                |
|                                                                                                    | ĥ      | Equals V cisco-wlan-ssid=WLAN_iPSK |
| Catalyst_Switch_Local_Web_Aut<br>hentication                                                                                     |        | Set to 'Is not' Duplicate Save     |
| $\begin{array}{c} \vdots \\ \vdots \\ n \end{array} \begin{array}{c} \text{Switch\_Local\_Web\_Authenticatio} \\ n \end{array} $ |        | NEW AND OR                         |

**e** ×

Additional conditions can be added to make policy matching more secure.

| Cisco      | ISE             |             | Po  | blicy · Policy Sets                                      |               | <b>A</b>      | Evaluation Mode 8 | 89 Days | Q (Ø    | Ja { |
|------------|-----------------|-------------|-----|----------------------------------------------------------|---------------|---------------|-------------------|---------|---------|------|
| olicy Sets |                 |             |     |                                                          | Reset         | Reset         | Policyset Hit     | tcounts |         | Save |
| + Status   | Policy Set Name | Description | Con | ditions                                                  | Allowed Prote | ocols / Serve | r Sequence        | Hits    | Actions | View |
|            |                 |             |     |                                                          |               |               |                   |         |         |      |
| Q Search   | h               |             |     |                                                          |               |               |                   |         |         |      |
| Q Search   | Policy_Set_IPSK |             | Ŀ   | Cisco-cisco-av-pair EQUALS cisco-wlan-<br>ssid=WLAN_IPSK | Default Netw  | vork Access   | <b>∞</b> ~+       | 10      | 錼       | >    |

Go the the newly created iPSK Policy Set configuration by clicking the blue arrow on the right of the Policy Set line:

| Policy | Sets   |                 |             |     |                                                          | Reset             | Reset   | Policyset Hit      | counts |             | Save |
|--------|--------|-----------------|-------------|-----|----------------------------------------------------------|-------------------|---------|--------------------|--------|-------------|------|
| ÷      | Status | Policy Set Name | Description | Con | ditions                                                  | Allowed Protocols | / Serve | r Sequence         | Hits   | Actions     | View |
| Q      | Search |                 |             |     |                                                          |                   |         |                    |        |             |      |
|        | 0      | Policy_Set_iPSK |             | £   | Cisco-cisco-av-pair EQUALS cisco-wlan-<br>ssid=WLAN_iPSK | Default Network   | Access  | $\boxtimes \sim +$ | 77     | \$ <u>}</u> | >    |

#### Make sure that Authentication Policy is set to "Internal Endpoints":

| E Cisco ISE                      | Po                 | olicy · Policy Sets                          |          | A Evaluation Mode 89 Days  | 2 0          | \$ \$     |
|----------------------------------|--------------------|----------------------------------------------|----------|----------------------------|--------------|-----------|
| Policy Sets→ Policy_Set-iPSK     |                    |                                              | Reset    | Reset Policyset Hitcounts  |              | Save      |
| Status Policy Set Name           | Description Condit | tions                                        |          | Allowed Protocols / Server | Sequenc      | e Hits    |
| Q Search                         |                    |                                              |          |                            |              |           |
| Policy_Set-IPSK                  | ę                  | Radius-Called-Station-ID ENDS_WITH WLAN_IPSK |          | Default Network Access     | <b>∞</b> ~ - | + 0       |
| $\sim$ Authentication Policy (1) |                    |                                              |          |                            |              |           |
| + Status Rule Name               | Conditions         |                                              | Use      |                            | Hits A       | Actions   |
| Q Search                         |                    |                                              |          |                            |              | $\supset$ |
|                                  |                    | +                                            |          |                            |              |           |
|                                  |                    |                                              | Internal | Endpoints 🛛 🖂 🖂            |              |           |
| 🥝 Default                        |                    |                                              | > Optic  | ns                         | 0            | ŝ         |

Under Authorization Policy, create a new rule for each of the user groups. As a condition, use:

| <#root>                                     |                                                                  |
|---------------------------------------------|------------------------------------------------------------------|
| IdentityGroup-Name                          |                                                                  |
| EQUALS                                      |                                                                  |
| Endpoint Identity Group:Identity_Group_iPSK | <pre>// "Identity_Group_iPSK" is name of the created endpo</pre> |

with the **Result** being the **Authorization Profile** that was previously created. Make sure that the **Default** Rule stays at the bottom and points to **DenyAccess**.

| Cisco I                                    | SE                                                                                    | Policy · Policy Set                                                                             | S                                     |    | A Evaluation Mod   | de 89 Days Q     | 0 2       |
|--------------------------------------------|---------------------------------------------------------------------------------------|-------------------------------------------------------------------------------------------------|---------------------------------------|----|--------------------|------------------|-----------|
| Q Searc                                    | ch                                                                                    |                                                                                                 |                                       |    |                    |                  |           |
|                                            |                                                                                       |                                                                                                 |                                       |    | Internal Endpoints | $\propto$ $\sim$ |           |
| 0                                          | Default                                                                               |                                                                                                 |                                       |    | > Options          |                  | ŝ         |
| Authorizatio                               | on Policy - Local Exceptions                                                          | 5                                                                                               |                                       |    |                    |                  |           |
| - to the the the                           |                                                                                       |                                                                                                 |                                       |    |                    |                  |           |
| Authorizatio                               | on Policy - Global Exception                                                          | 15                                                                                              |                                       |    |                    |                  |           |
| Authorizatio<br>Authorizatio               | on Policy - Global Exception                                                          | 15                                                                                              |                                       |    |                    |                  |           |
| Authorizatio<br>Authorizatio               | on Policy - Global Exception                                                          | 15                                                                                              | Results                               |    |                    |                  |           |
| Authorizatio<br>Authorizatio<br>(+) Status | on Policy - Global Exception<br>on Policy (1)<br>s Rule Name                          | ns<br>Conditions                                                                                | Results<br>Profiles                   |    | Security Groups    | H                | ts Action |
| Authorizatio                               | n Policy - Global Exception<br>n Policy (1)<br>s Rule Name                            | 15<br>Conditions                                                                                | Results<br>Profiles                   |    | Security Groups    | H                | ts Action |
| Authorizatio                               | n Policy - Global Exception<br>n Policy (1)<br>s Rule Name<br>ch<br>Authz_Rule_Group1 | Conditions Conditions R. IdentityGroup-Name EQUALS Endpoint Identity Groups:Identity_Group_IPSK | Results Profiles Authz_Profile_iPSK × | ~+ | Security Groups    | HI               | ts Action |

If every user is going to have a different password, instead of creating Endpoint groups and rules matching that endpoint group, a rule with this condition can be made:

<#root>

Radius-Calling-Station-ID

EQUALS

<client\_mac\_addr>

Note: MAC address delimiter can be configured on the WLC under AAA >AAA Advanced > Global Config > Advanced Settings. In this example, the character "-" was used.

| Cisc                                | CO ISE                                     |                                                                                    |          | Policy · Policy Sets                                                                                                    |                                                                     |                          | 🛕 Evaluation                                      | n Mode 89 Days | 2 0  | , <u>1</u> |
|-------------------------------------|--------------------------------------------|------------------------------------------------------------------------------------|----------|----------------------------------------------------------------------------------------------------|---------------------------------------------------------------------|--------------------------|---------------------------------------------------|----------------|------|------------|
|                                     | Search                                     |                                                                                    |          |                                                                                                    |                                                                     |                          |                                                   |                |      |            |
|                                     |                                            |                                                                                    |          |                                                                                                    |                                                                     |                          | Internal Endpoints                                | <b>X</b> ~     |      |            |
|                                     | 0                                          | Default                                                                            |          |                                                                                                    |                                                                     |                          | > Options                                         |                | 0    | ŝ          |
| Authoriz                            | ization F                                  | Policy - Local Exceptions                                                          | 5        |                                                                                                    |                                                                     |                          |                                                   |                |      |            |
|                                     |                                            |                                                                                    | 10       |                                                                                                    |                                                                     |                          |                                                   |                |      |            |
| Authoriz                            | ization F                                  | Policy - Global Exception                                                          | 19       |                                                                                                    |                                                                     |                          |                                                   |                |      |            |
| Authoriz                            | ization F                                  | Policy - Global Exception                                                          | 15       |                                                                                                    |                                                                     |                          |                                                   |                |      |            |
| Authoriz                            | ization F                                  | Policy (1)                                                                         | 10       |                                                                                                    | Results                                                             |                          |                                                   |                |      |            |
| Authoriz<br>Authoriz<br>(+) St      | ization F<br>ization F<br>itatus           | Policy (1) Rule Name                                                               | Con      | ditions                                                                                                    | Results<br>Profiles                                                 |                          | Security Groups                                   |                | Hits | Actions    |
| Authoriz<br>Authoriz<br>(Q S        | ization F<br>ization F<br>Status<br>Search | Policy - Global Exception Policy (1) Rule Name                                     | Con      | ditions                                                                                                    | Results<br>Profiles                                                 |                          | Security Groups                                   |                | Hits | Actions    |
| Authoriz                            | ization F<br>ization F<br>Status<br>Search | Policy - Global Exception Policy (1) Rule Name Authz_Rule_Single                   | Con      | ditions<br>Radius-Calling-Station-ID EQUALS 08-BE-AC-27-<br>85-7E                                                                              | Results<br>Profiles<br>Authz_Profile_iPSK ×                         | <u>~</u> +               | Security Groups Select from list                  | ~+             | Hits | Actions    |
| Authoriz<br>Authoriz<br>⊕ St<br>Q S | ization F<br>ization F<br>Status<br>Search | Policy - Global Exception Policy (1) Rule Name Authz_Rule_Single Authz_Rule_Group1 | Con<br>E | ditions<br>Radius-Calling-Station-ID EQUALS 08-BE-AC-27-<br>85-7E<br>IdentityGroup-Name EQUALS Endpoint Identity<br>Groups:Identity_Group_IPSK | Results<br>Profiles<br>Authz_Profile_iPSK ×<br>Authz_Profile_iPSK × | <u>~</u> +<br><u>~</u> + | Security Groups Select from list Select from list | ~+<br>~+       | Hits | Actions    |

Rules on the authorization policy allow many other parameters to be used in order to specify the password the user is utilizing.

Some of the most commonly used rules are:

#### 1. Matching based on the user location

In this scenario, the WLC needs to send AP Location information to the ISE. This allows users in one location to use one password, while the users on another location is using a different one. This can be configured under the **Configuration > Security > Wireless AAA Policy**:

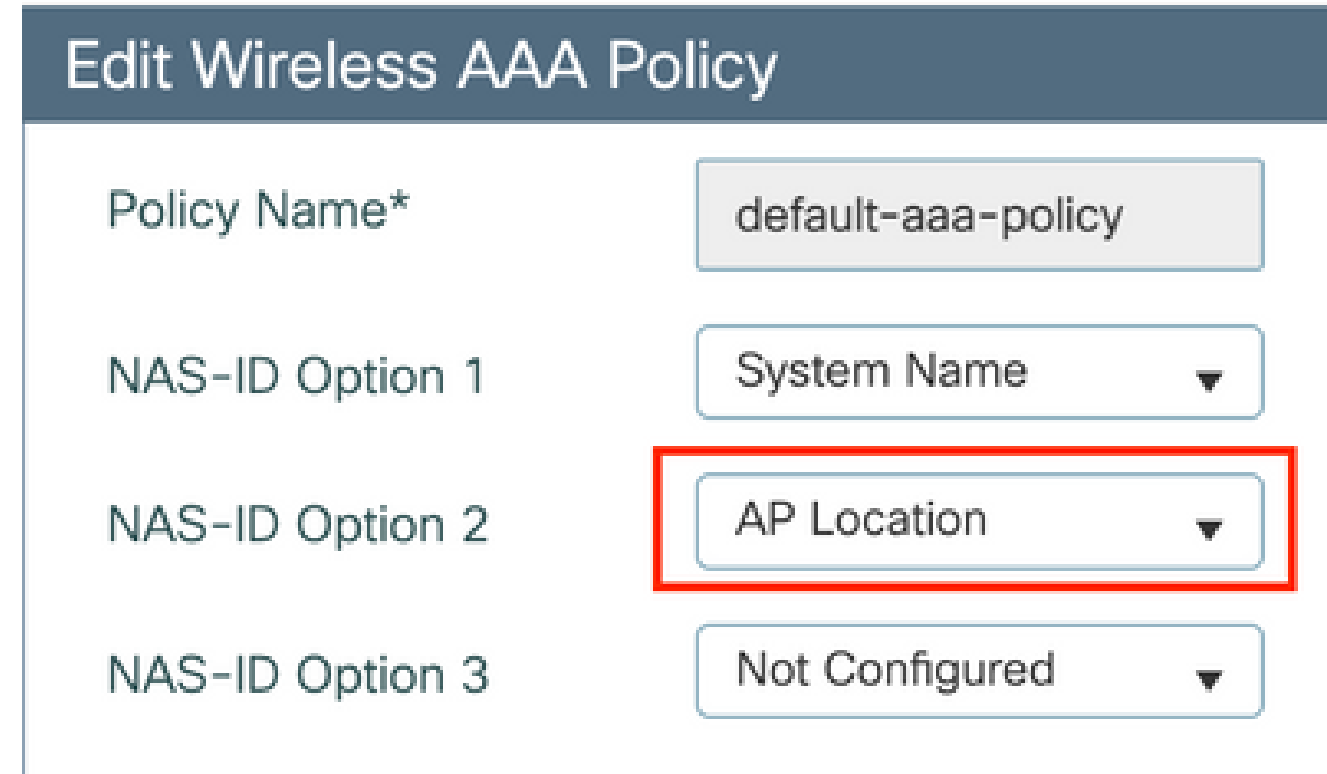

#### 2. Matching based on the device profiling

In this scenario, the WLC needs to be configured to profile devices globally. This allows an administrator to configure different password for laptop and phone devices. Global device classification can be enabled under **Configuration > Wireless > Wireless Global**. For device profiling configuration on ISE, consult the <u>ISE Profiling Design Guide</u>.

On top of returning the encryption key, since this authorization happens at the 802.11 association phase, it is entirely possible to return other AAA attriburtes from ISE such as ACL or VLAN id.

### Troubleshoot

#### **Troubleshoot on the 9800 WLC**

On the WLC, collecting radioactive traces must be more than enough to identify a majority of issues. This can be done in the WLC web interface under **Troubleshooting** > **Radioactive Trace**. Add the client MAC address, press **Start** and try to reproduce the issue. Click on **Generate** to create the file and download it:

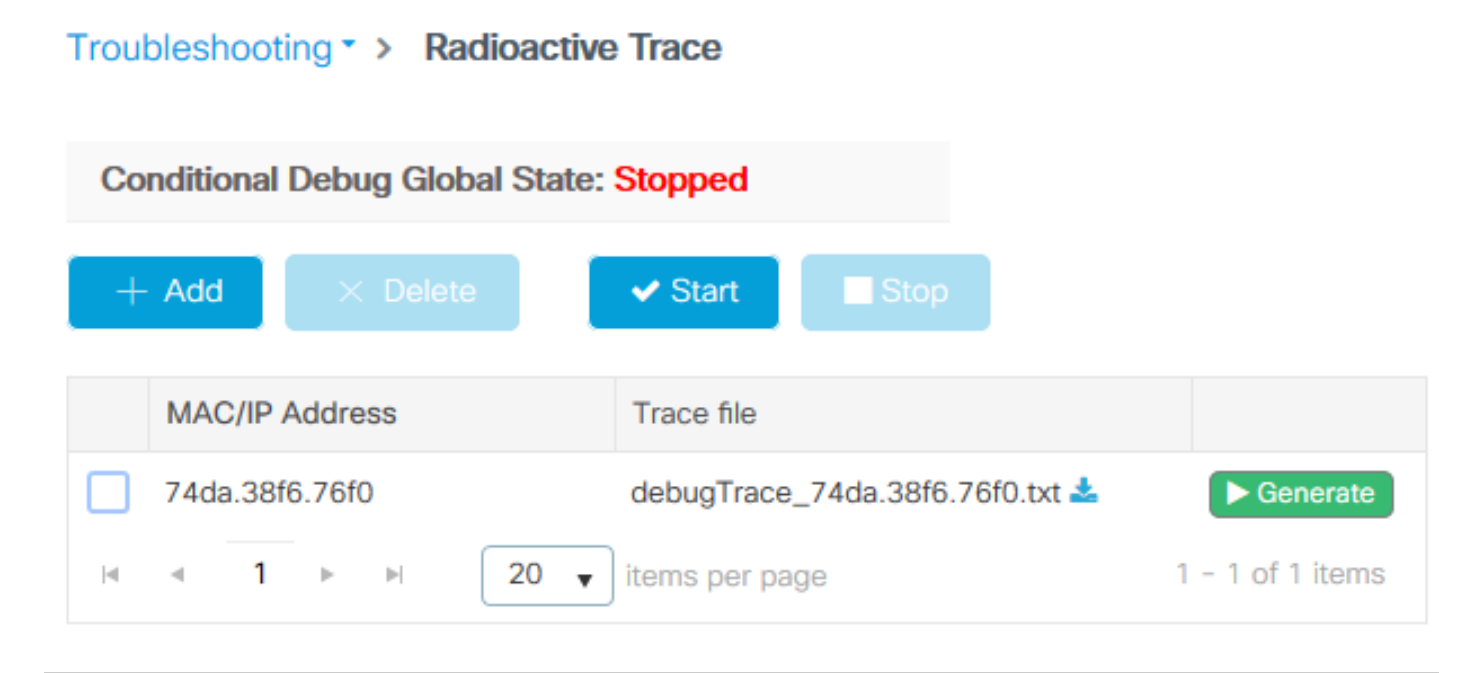

Simportant: iPhones on IOS 14 and Android 10 smartphones use randomised mac address when associating to the network. This functionality can completely break the iPSK configuration. Make sure that this feature is disabled!

If Radioactive Traces are not enough to identify the problem, packet captures can be collected directly on the WLC. Under **Troubleshooting** > **Packet Capture**, add a capture point. By default, WLC uses Wireless Management interface for all RADIUS AAA communication. Increase the buffer size to 100 MB if the WLC has high number of clients:

| Edit Packet Capture  |             |                                                           | × |
|----------------------|-------------|-----------------------------------------------------------|---|
| Capture Nam          | e*          | iPSK                                                      |   |
| Filte                | er*         | any 🔻                                                     |   |
| Monitor Control Pla  | ne 🕻        |                                                           |   |
| Buffer Size (MB      | 3)*         | 100                                                       |   |
| Limit b              | y*          | Duration         ▼         3600         secs ~= 1.00 hour |   |
| Available (4) Search | Q           | Selected (1)                                              |   |
| CigabitEthernet1     | ÷           | > Vlan39                                                  | ÷ |
| IgabitEthernet2      | ÷           | <b>&gt;</b>                                               |   |
| GigabitEthernet3     | ÷           | →                                                         |   |
| 😇 Vlan1              | <b>&gt;</b> | →                                                         |   |
|                      |             |                                                           |   |

A packet capture of a successful authentication and accounting attempt is shown in the picture below. Use this Wireshark filter to filter out all the relevant packets for this client:

```
ip.addr==<ISE_IP_ADDR> || eapol || bootp
```

| 🚄 wic pcap.pcap                         |                                         |                                |                     |          |                    |                  |                                                |  |  |
|-----------------------------------------|-----------------------------------------|--------------------------------|---------------------|----------|--------------------|------------------|------------------------------------------------|--|--|
| File                                    | Edit View Go Captur                     | e Analyze Statistics Telephony | Wireless Tools Help |          |                    |                  |                                                |  |  |
| <u> </u>                                | । ﷺ 🕲 📙 🛅 🗙 🖆 ९. 👄 🕸 🐨 🖗 🗮 📰 ९. ९. ९. छ |                                |                     |          |                    |                  |                                                |  |  |
| ip.addr==10.48.39.134    eapol    bootp |                                         |                                |                     |          |                    |                  |                                                |  |  |
| No.                                     | Time                                    | Source                         | Destination         | Protocol | Length Source Port | Destination Port | Info                                           |  |  |
|                                         | 1 0.000000                              | 10.48.39.212                   | 10.48.39.134        | RADIUS   | 430 56240          | 1812             | Access-Request id=123                          |  |  |
|                                         | 2 0.014007                              | 10.48.39.134                   | 10.48.39.212        | RADIUS   | 224 1812           | 56240            | Access-Accept id=123                           |  |  |
|                                         | 3 0.000000                              | 10.48.39.134                   | 10.48.39.212        | RADIUS   | 224 1812           | 56240            | Access-Accept id=123, Duplicate Response       |  |  |
|                                         | 4 5.944995                              | Cisco_24:95:8a                 | EdimaxTe_f6:76:f0   | EAPOL    | 203 5247           | 5253             | Key (Message 1 of 4)                           |  |  |
|                                         | 5 0.005004                              | EdimaxTe_f6:76:f0              | Cisco_24:95:8a      | EAPOL    | 213 5253           | 5247             | Key (Message 2 of 4)                           |  |  |
|                                         | 6 0.001007                              | Cisco_24:95:8a                 | EdimaxTe_f6:76:f0   | EAPOL    | 237 5247           | 5253             | Key (Message 3 of 4)                           |  |  |
|                                         | 7 0.004990                              | EdimaxTe_f6:76:f0              | Cisco_24:95:8a      | EAPOL    | 191 5253           | 5247             | Key (Message 4 of 4)                           |  |  |
|                                         | 8 4.318043                              | 10.48.39.212                   | 10.48.39.134        | RADIUS   | 569 56240          | 1813             | Accounting-Request id=124                      |  |  |
|                                         | 9 0.013992                              | 10.48.39.134                   | 10.48.39.212        | RADIUS   | 62 1813            | 56240            | Accounting-Response id=124                     |  |  |
|                                         | 10 0.000000                             | 10.48.39.134                   | 10.48.39.212        | RADIUS   | 62 1813            | 56240            | Accounting-Response id=124, Duplicate Response |  |  |

#### **Troubleshoot ISE**

The main troubleshooting technique on Cisco ISE is the **Live Logs** page, found under **Operations** > **RADIUS** > **Live Logs**. They can be filtered by putting the MAC address of the client in the Endpoint ID field. Opening a full ISE report gives more details about the failure reason. Make sure that the client is hitting the correct ISE policy:

| E Cisco ISE                            | [                        | Operations · RADIUS   |                    |                         | Evaluation Mode 89 Days       | Q Ø 50 @                 |
|----------------------------------------|--------------------------|-----------------------|--------------------|-------------------------|-------------------------------|--------------------------|
| Live Logs Live Sessions                |                          |                       |                    |                         |                               |                          |
| Misconfigured Supplicants 🕕            | Misconfigured Network De | vices 🕕 🛛 R/          | ADIUS Drops 🕕      | Client Stopped Respond  | ling 🕕                        | Repeat Counter 🕕         |
| 0                                      | 0                        |                       | 0                  | 0                       |                               | 1                        |
| 📿 Refresh 🖆 Reset Repeat Counts 🖞 Expo | rt To 🗸                  |                       |                    | Refresh St<br>Never V L | now V<br>atest 20 records ∨ 1 | Vithin<br>Last 3 hours 🗸 |
| Time Status                            | Details Repea Io         | dentity Endpo         | int ID Endpoint    | Authentic Autho         | riz Authorization F           | Pro IP Address           |
| ×                                      | <u> </u>                 | Identity Endpoin      | nt ID Endpoint Pr  | Authenticati Author     | rizatic Authorization Pro     | files IP Address         |
| Aug 19, 2022 08:04:20.5                | <u>a</u> 1 0             | 08:BE:AC:27:8 08:BE:A | C:27:85:7E Unknown | Policy_Set Policy_      | Set Authz_Profile_iPS         | K fe80::e864:b6          |
| Aug 19, 2022 08:04:13.3                | <u>à</u> 0               | 08:BE:AC:27:8 08:BE:A | C:27:85:7E Unknown | Policy_Set Policy_      | Set Authz_Profile_iPS         | К                        |